# MBTI & STRONG온라인 심리검사 Guide

학생 배포용

**사신신** 한국항공대학교 새내기성공센터

### MBTI & STRONG 온라인 검사 진행 순서

\* MBTI(성격유형검사), STRONG(직업흥미검사II) 모두 아래의 방법으로 진행하시면 됩니다.

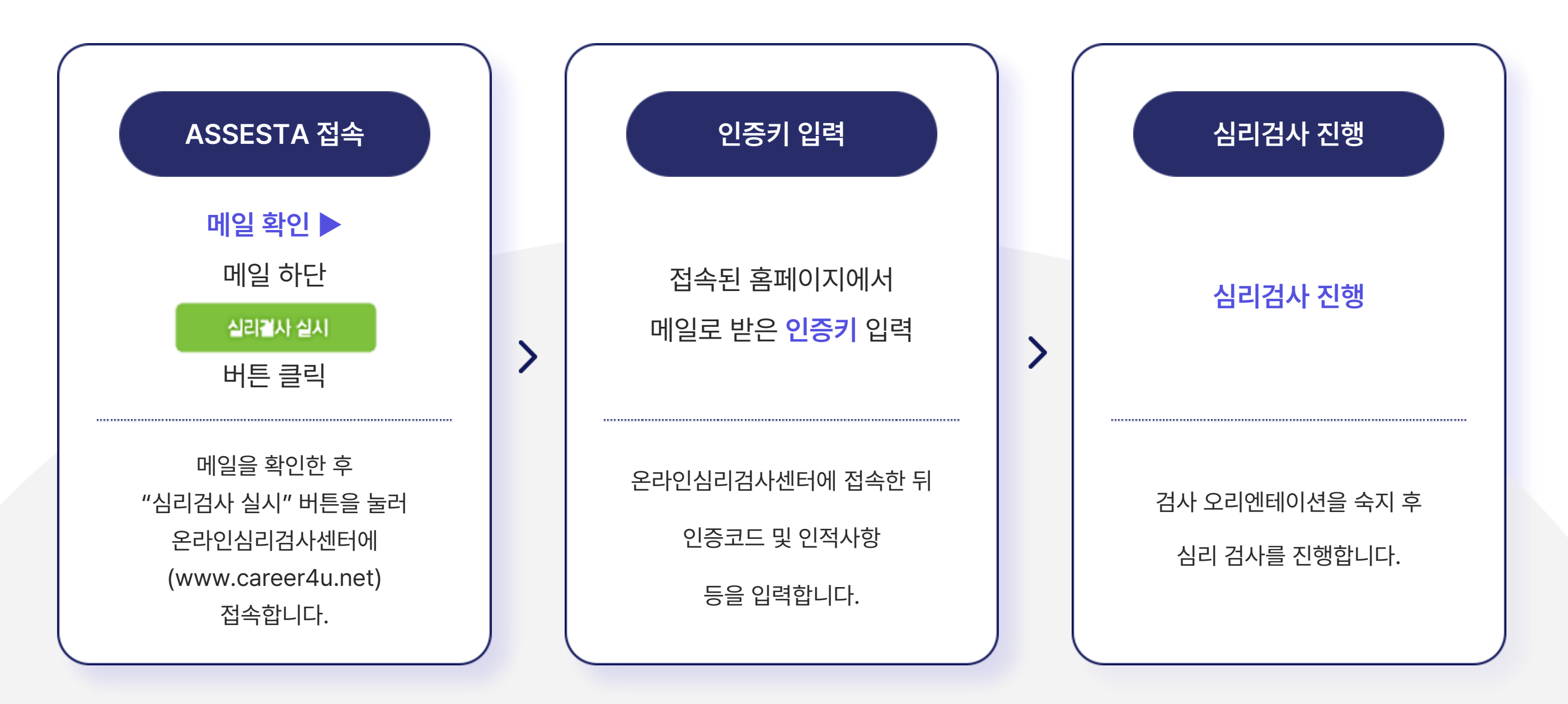

### **MBTI & STRONG** 온라인 검사 진행 안내 (1)

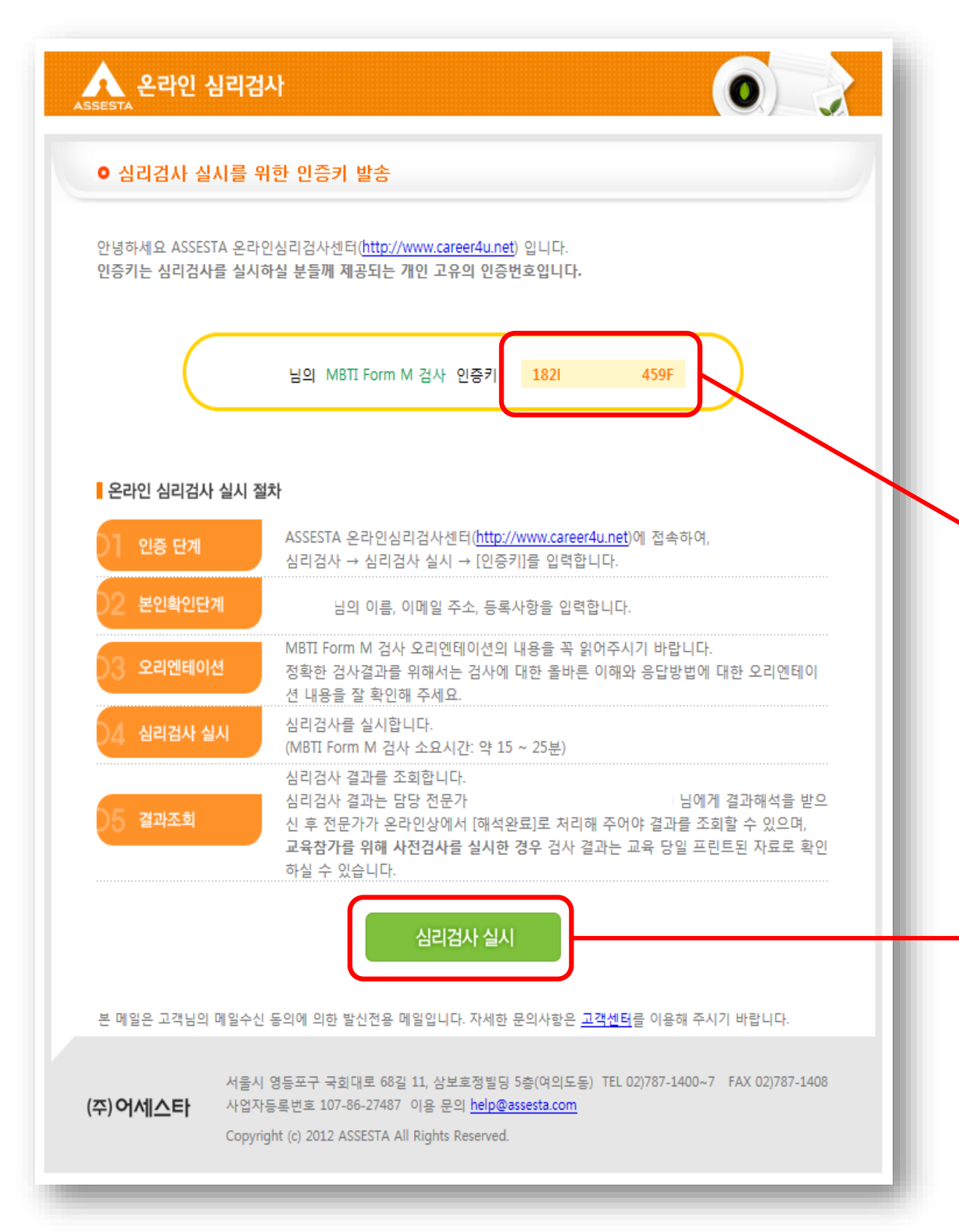

# [E-mail 예시] \* MBTI 발송 메일 제목 : [MBTI Form M] 심리검사 실시 및 인증키 안내 \* STRONG 발송 메일 제목 : [직업흥미검사II] 심리검사 실시 및 인증키 안내 인증코드를 드래그하여 복사(ctrl+c) 합니다. **2 심리검사 실시** 버튼을 눌러 "ASSESTA(어세스타) 온라인심리검사센터"로 접속합니다.

### **MBTI & STRONG** 온라인 검사 진행 안내 (2)

인증키를

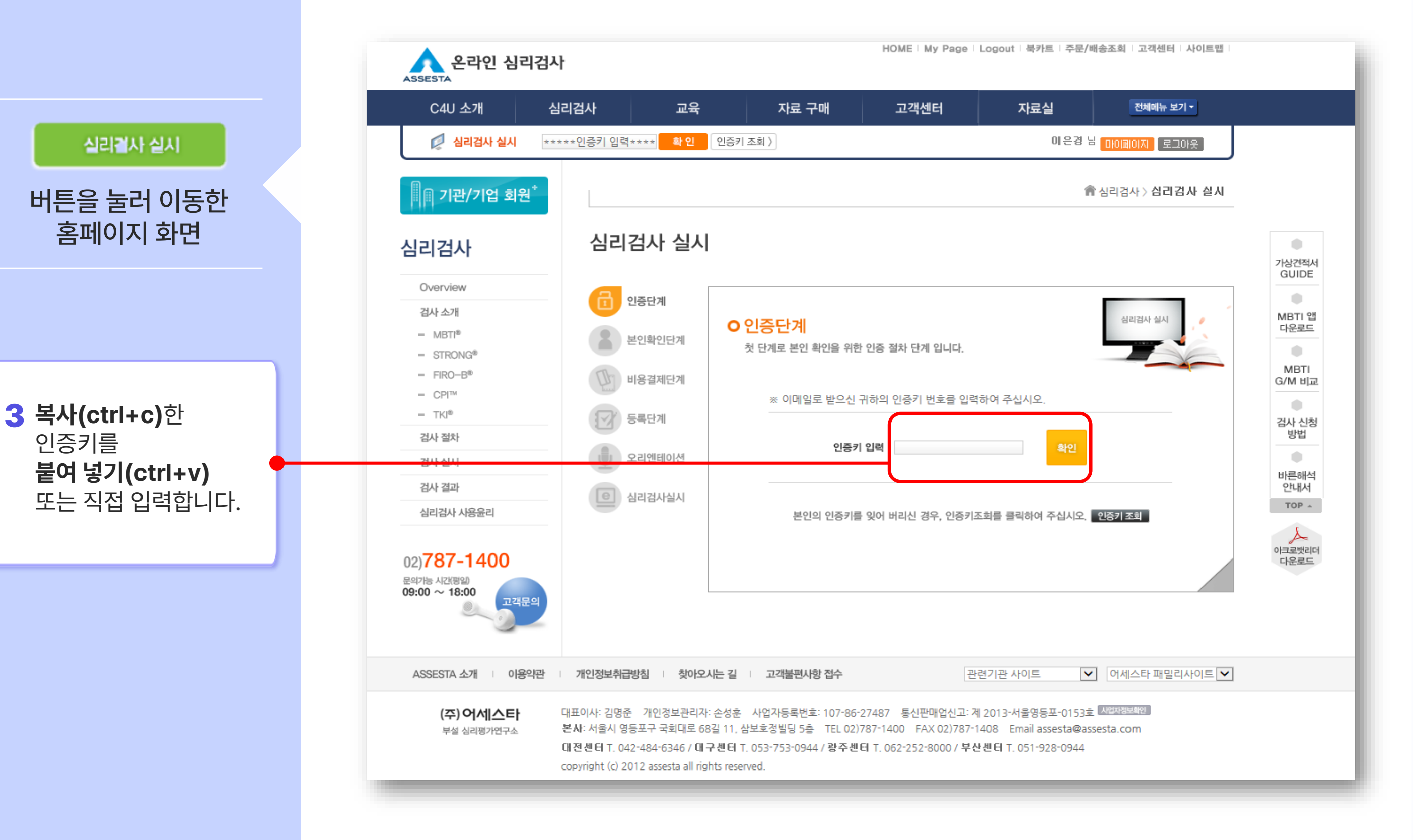

### **MBTI & STRONG** 온라인 검사 진행 안내 (3)

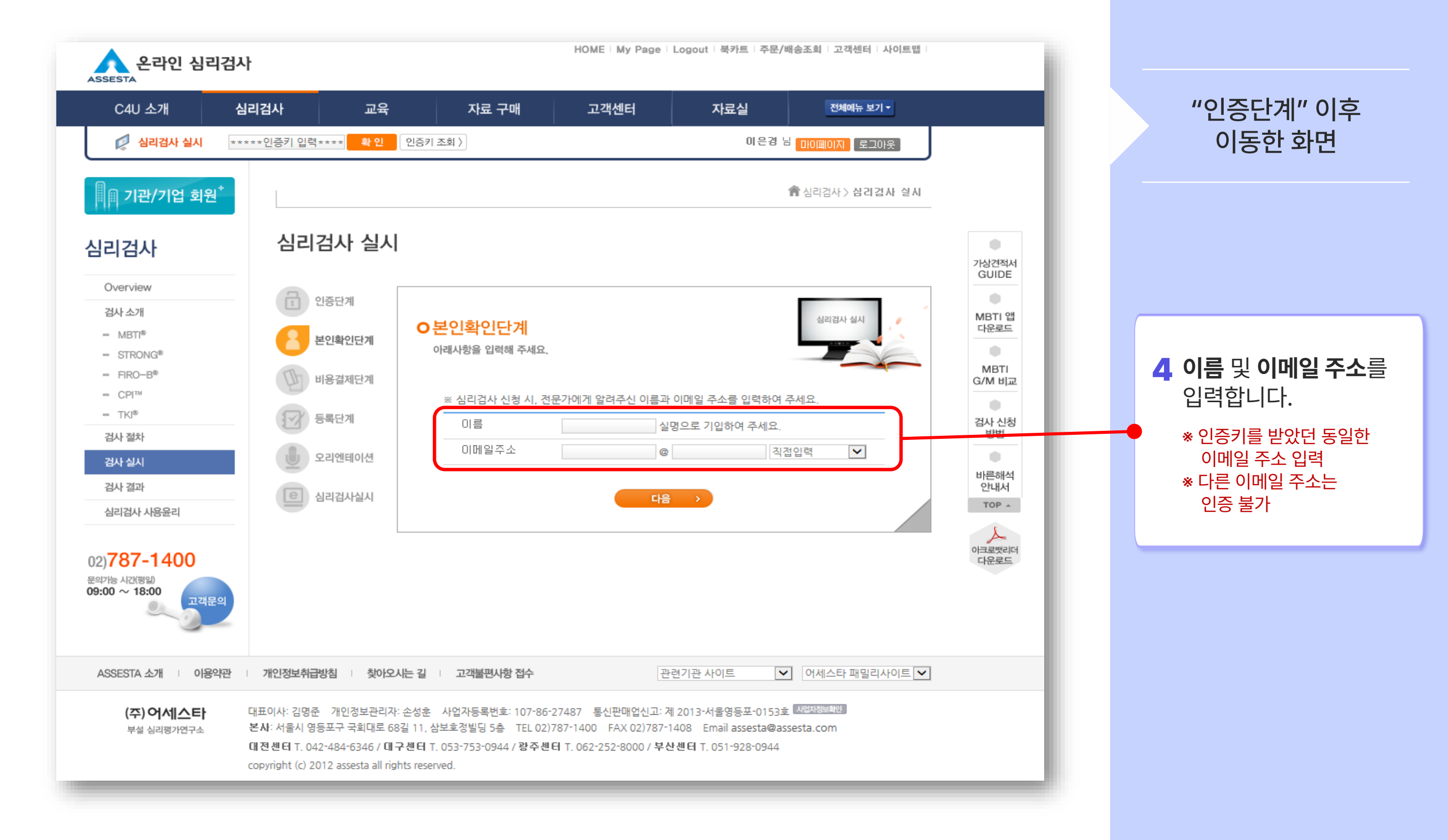

#### ] 기관/기업 회원<sup>\*</sup> 심리검사 Overview "본인확인단계" 검사 소개 이후 이동한 화면 MBTI<sup>®</sup> STRONG<sup>®</sup> - FIRO-B® – CPI™ - TKI® 검사 절차 검사 실시 검사 결과 심리검사 사용윤리 **5** 생년월일,성별, **대상(대학생)** 입력 및 02)787-1400 문의가능 시간(평일) $09:00 \sim 18:00$ 학교, 학년, 최종학력, 고객문의 학과, 학번, 전공만족도 등을 입력합니다.

#### C4U 소개 심리검사 교육 자료 구매 고객센터 자료실 전체메뉴 보기 🔻 💋 심리검사 실시 \*\*\*\*\*인증키 입력\*\*\*\* 확 인 인증키 조회 〉 이은경님 데이페이지 로그아웃 會심리검사 〉 삼리검사 실시 심리검사 실시 인증단계 가상견적서 GUIDE 심리검사 실시 O등록단계 본인확인단계 심리검사를 위해서 다음의 사항을 입력하여 주시기 바랍니다. MBTI 앱 다운로드 비용결제단계 ۰ 🗖 기본정보 입력 \*필수 입력사항입니다. MBTI 등록단계 G/M 비교 \* 생년월일 1994 년 3 월 29 일 ● 양력 ○ 음력 ۰ ○남성 ◉여성 \* 성별 오리엔테이션 검사 신청 ★ 대상 선택 방법 심리검사실시 ○ 초등학생 ○ 중학생 ○ 고등학생 ● 대학생 ○ 일반인 ○ 해외거주/외국인 바른해석 안내서 자신의 심리검사 결과를 지속적으로 조회하고 관리하거나 심리검사 관련 TOP 🔺 정보들을 얻고자 하는 분들은 회원가입을 하시면 됩니다. 아크로뱃리더 다운로드 □ 대학생 본인인증은 귀하의 심리검사 결과를 누적 관리하는데 필요하며, 본인인증을 하지 않아도 검사는 진행하실 수 있습니다. ※ 이 정보는 심리검사 결과관리 이외의 다른 목적으로 사용되지 않습니다. 인증하러 가기 본인인증상태 미인증 학교 1학년 🗸 학년 최종학력 $\sim$ 4년제재 전공학과 학번 전공만족도 선택하세요 🗸 $\checkmark$ 검사동기 선택하세요 다음 이전 >

### **MBTI & STRONG** 온라인 검사 진행 안내 (4)

### **MBTI & STRONG** 온라인 검사 진행 안내 (5)

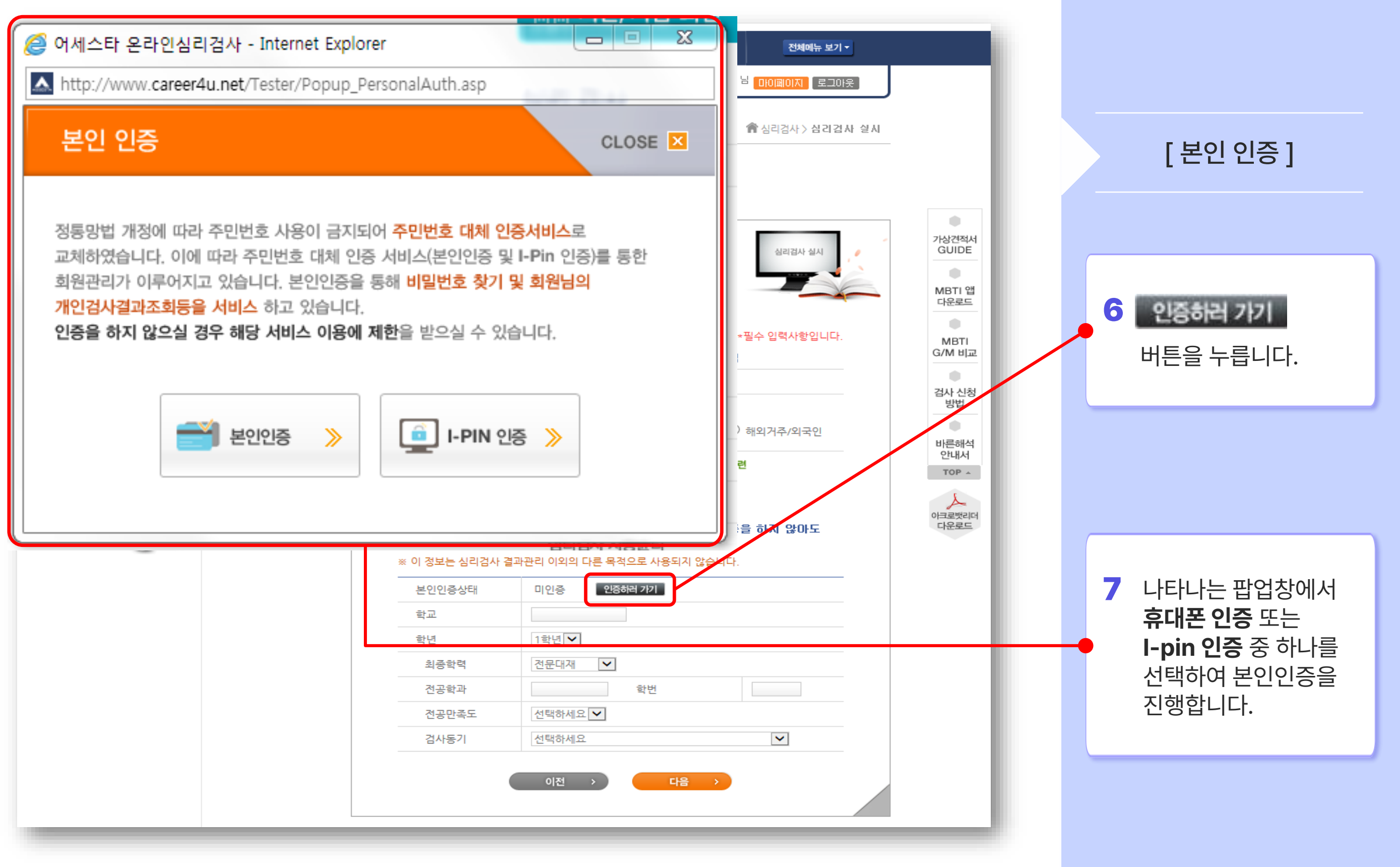

### **MBTI & STRONG** 온라인 검사 진행 안내 (6)

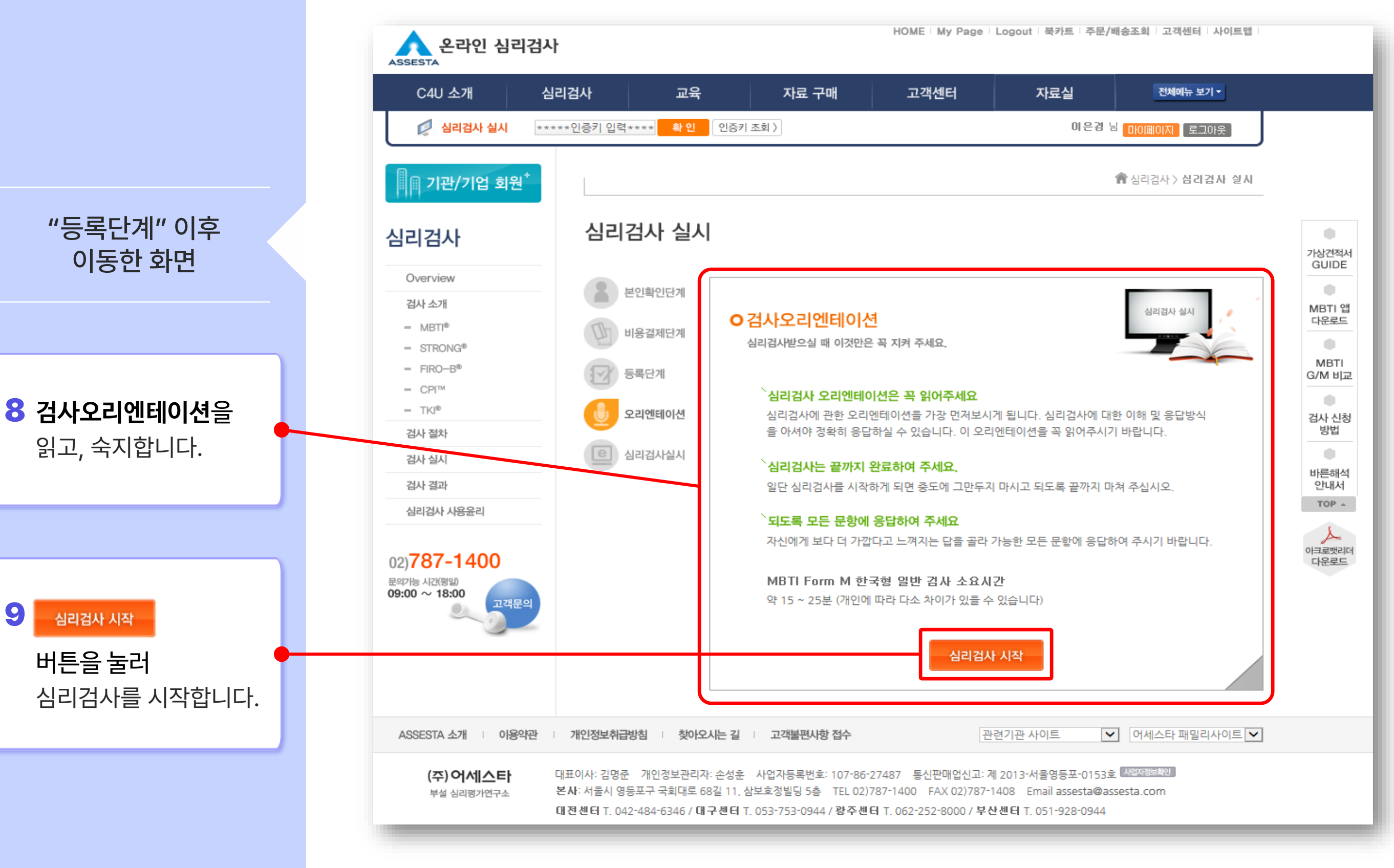

9

## Dreams to the sky, challenges

# 감사합니다

**¼ 시 시** 새 내 기 성 공 센 터